## 自分のスマートフォンから【秦野市総合防災情報システム】 を活用して災害情報を確認する。

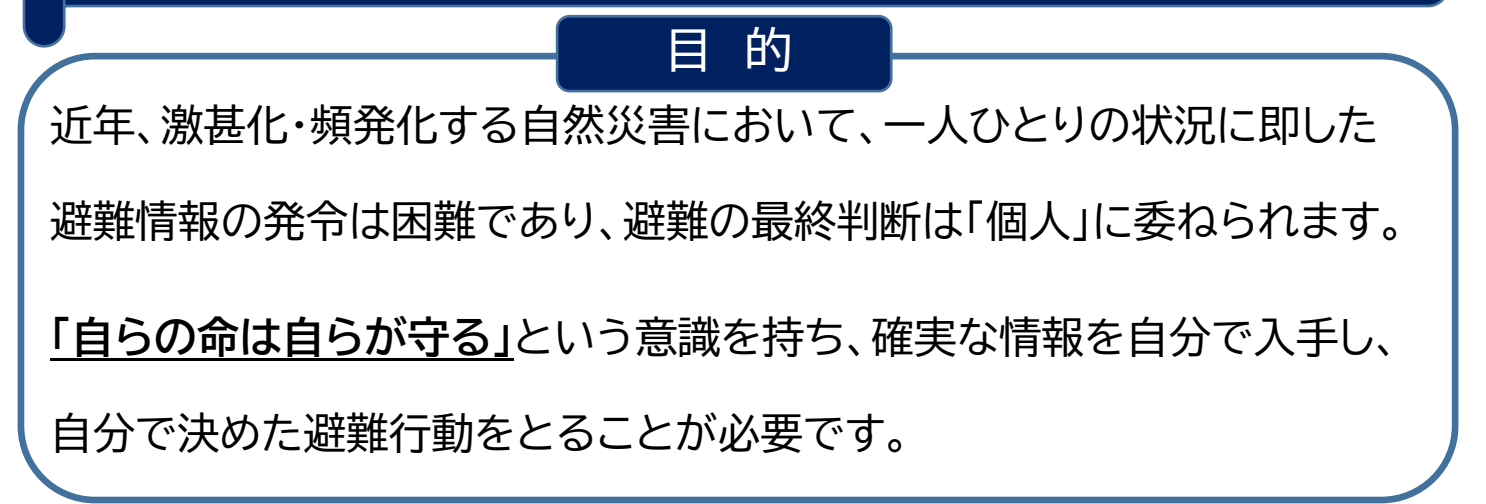

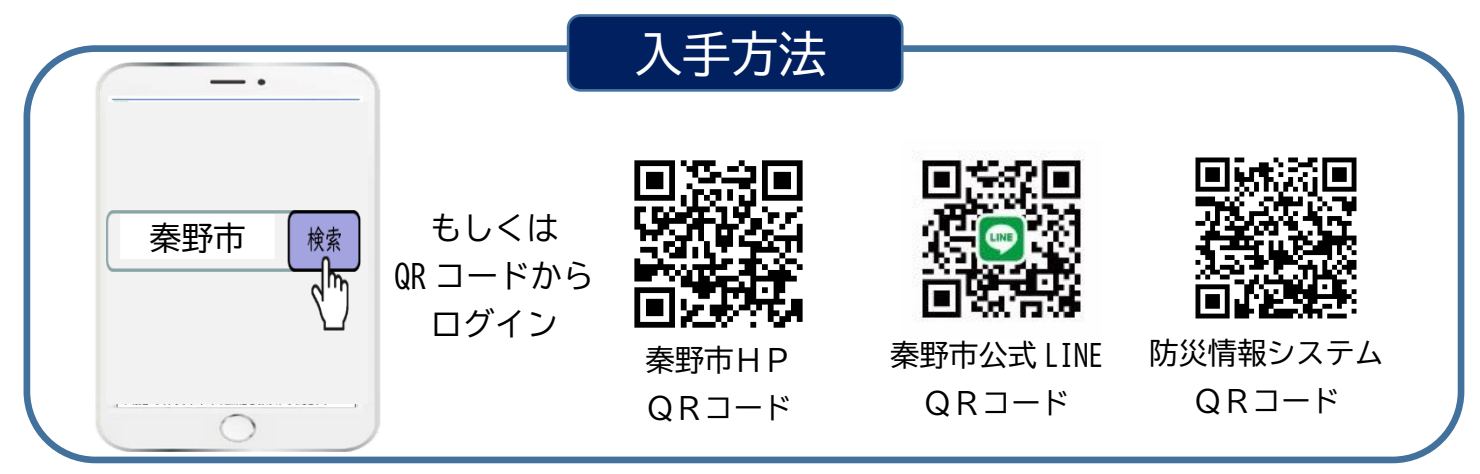

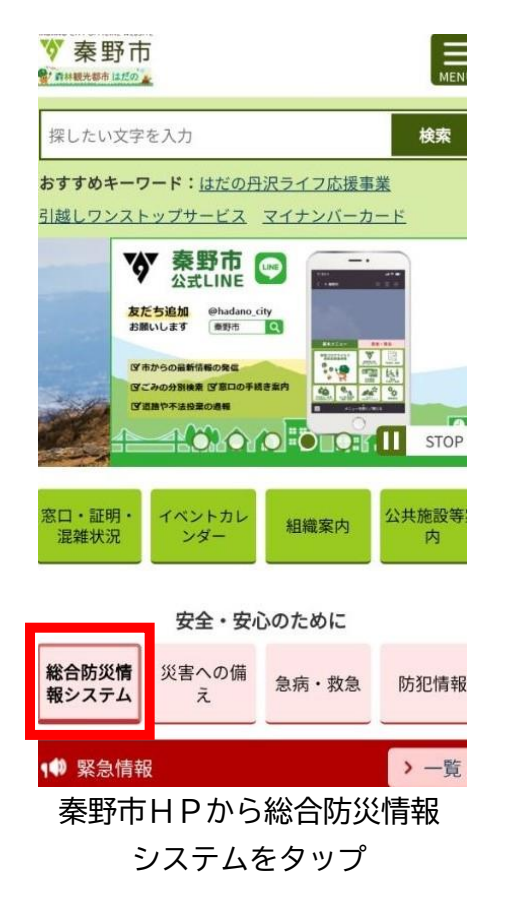

|                                                                        | 1711                                                                                                    |              | 午前9:16       |
|------------------------------------------------------------------------|----------------------------------------------------------------------------------------------------|--------------|--------------|
| V                                                                      | 県道70号一部通行止め解除情報<br><sub>午後5:33</sub>                                                                                                    |              |              |
|                                                                        | 秦野市【防災情報】                                                                                                    |              |              |
|                                                                        | 5月8日(月)の午前6時30分<br>から、県道70号の一部区間で通<br>行止めを行っていましたが、午前<br>11時に通行止めが解除されまし<br>た。<br>道路利用者の方々には、ご理解と<br>ご協力をいただきまして、ありが<br>とうございました。<br>問い合わせ先 神奈川県厚木土木<br>事務所<br>電話番号 046-223-<br>1711 <del>(10)の10000000000000000000000000000000000</del> |              |              |
| 基本メニュー 安全・安心                                                           |                                                                                                    |              |              |
| 総合防災情報 金属の第二部では、 総合防災情報 金属の第二部では、 のののののののののののののののののののののののののののののののののののの |                                                                                                    |              |              |
| 市民レポート                                                                 |                                                                                                    | 近日<br>災害への業え | <b>美泉情報</b>  |
| 休日夜間<br>急患診療所                                                          |                                                                                                    | 2. 1 × 2     | ! ◆▲<br>防犯情報 |
|                                                                        |                                                                                                    |              |              |

秦野市公式 Line から 総合防災情報をタップ

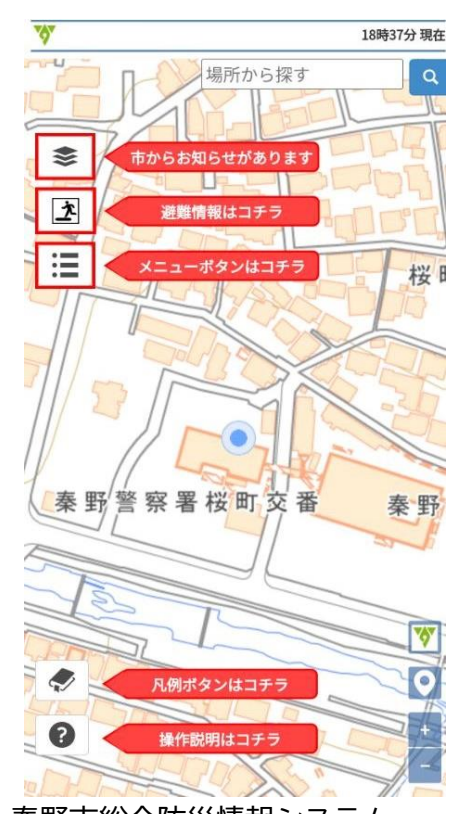

秦野市総合防災情報システム ログイントップ画面

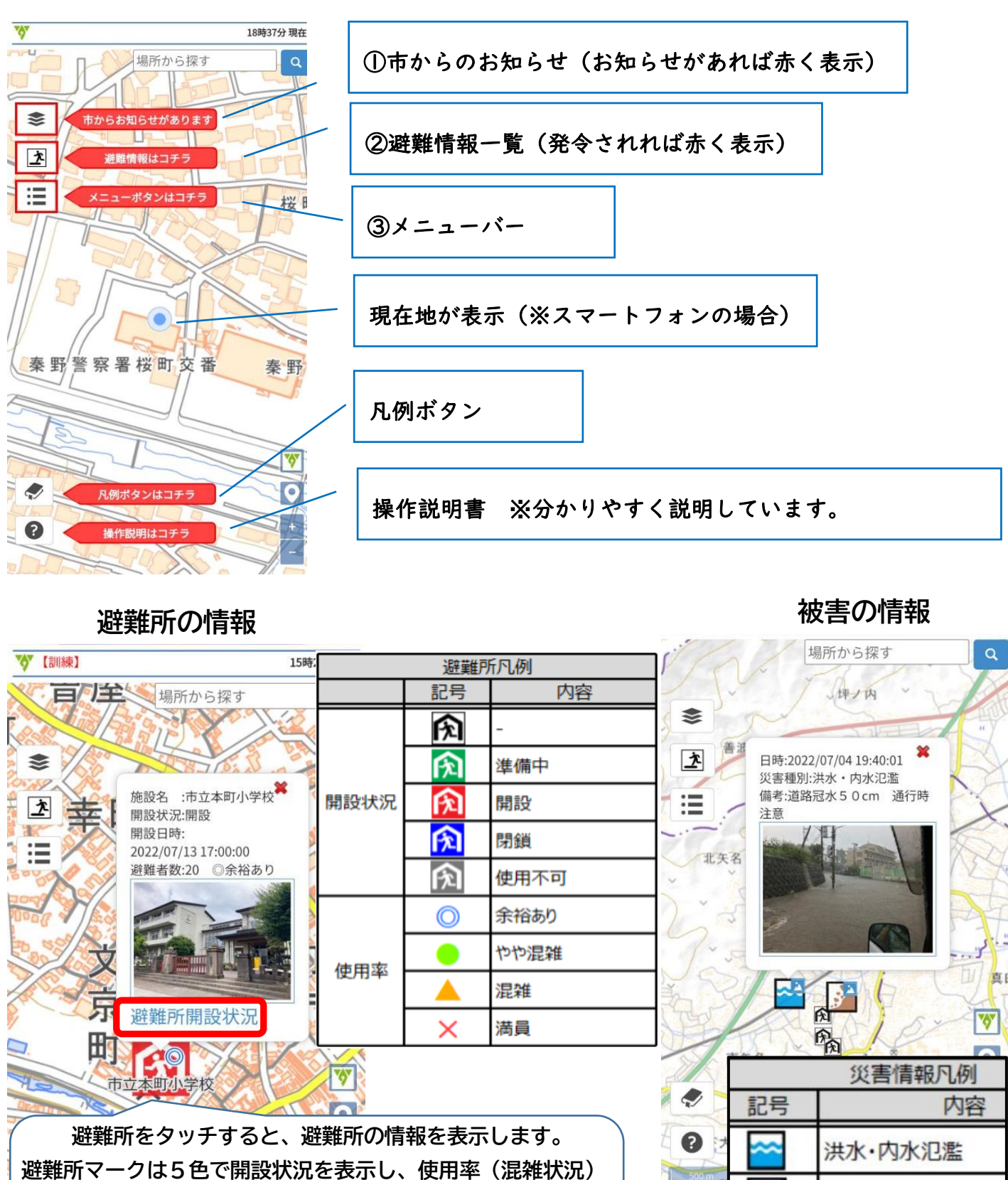

崖くずれ・土砂災害

火災

断水

停電

通行止め

その他

 $\mathcal{Q}$ 

は4つの記号で表示します。

詳細な情報を知りたい場合は、「避難所開設状況」をタッチ

災害情報は、種別ごとにアイコンが異なります。 アイコンをクリックすると、災害情報が表示されます。 情報を確認して、二次災害を防止した避難行動に役立てましょう